## Installing the Boots Hearingcare app

- •Connect your smartphone to the internet via WiFi or cellular data
- •Turn on your smartphone's Bluetooth®

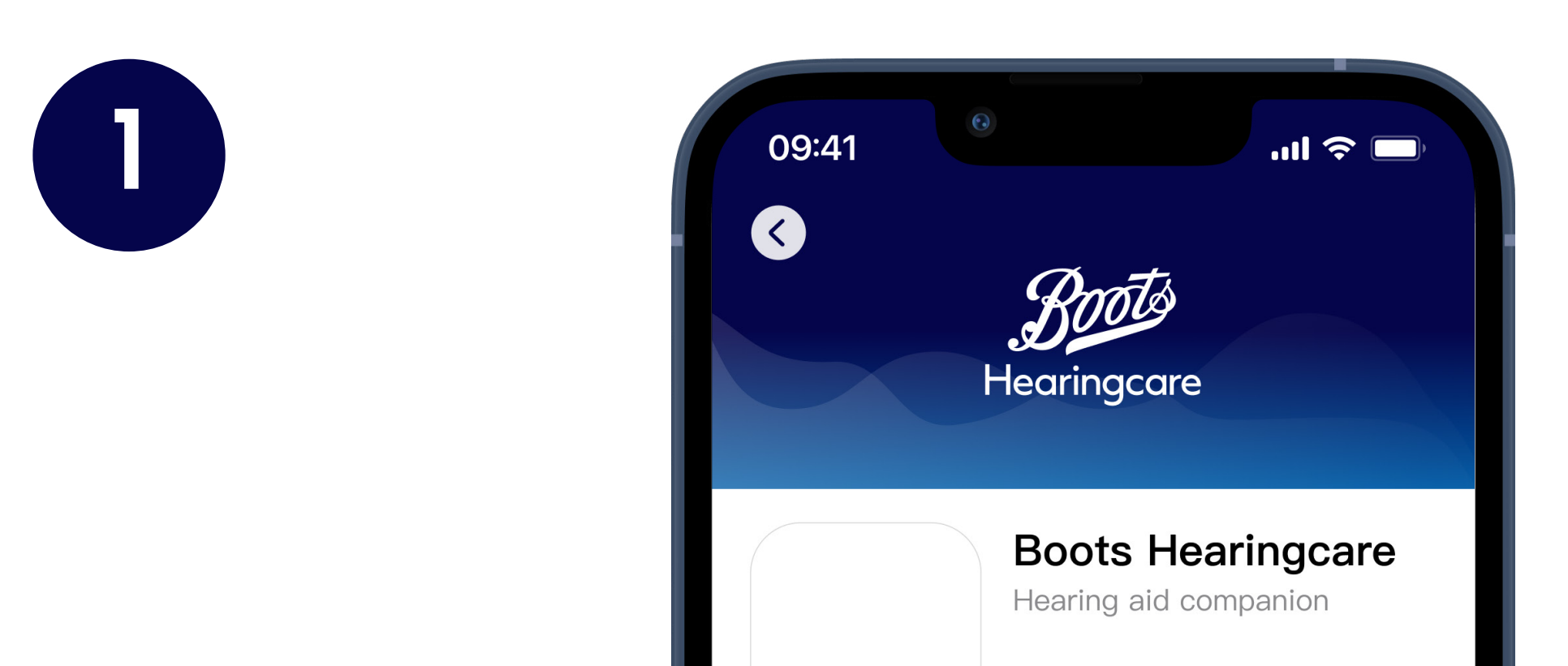

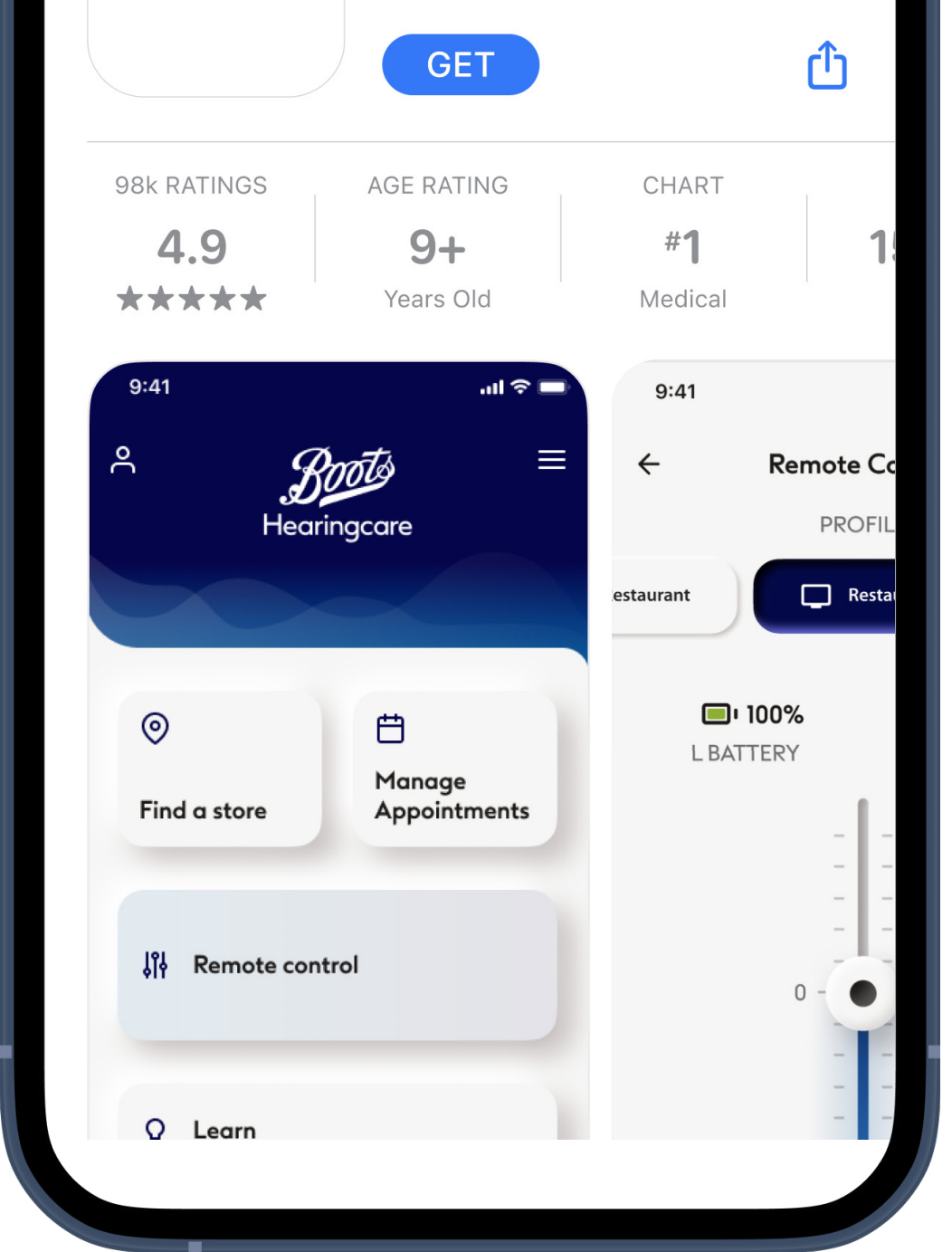

### **Download Boots Hearingcare app**

Download the app from the App Store (Apple phones) or Google Play Store (Android phones). You may need to enter your password for the Apple App Store or Google Play Store before continuing. After installation open the Boots Hearingcare app by tapping on the app icon on your phone's home screen. 2

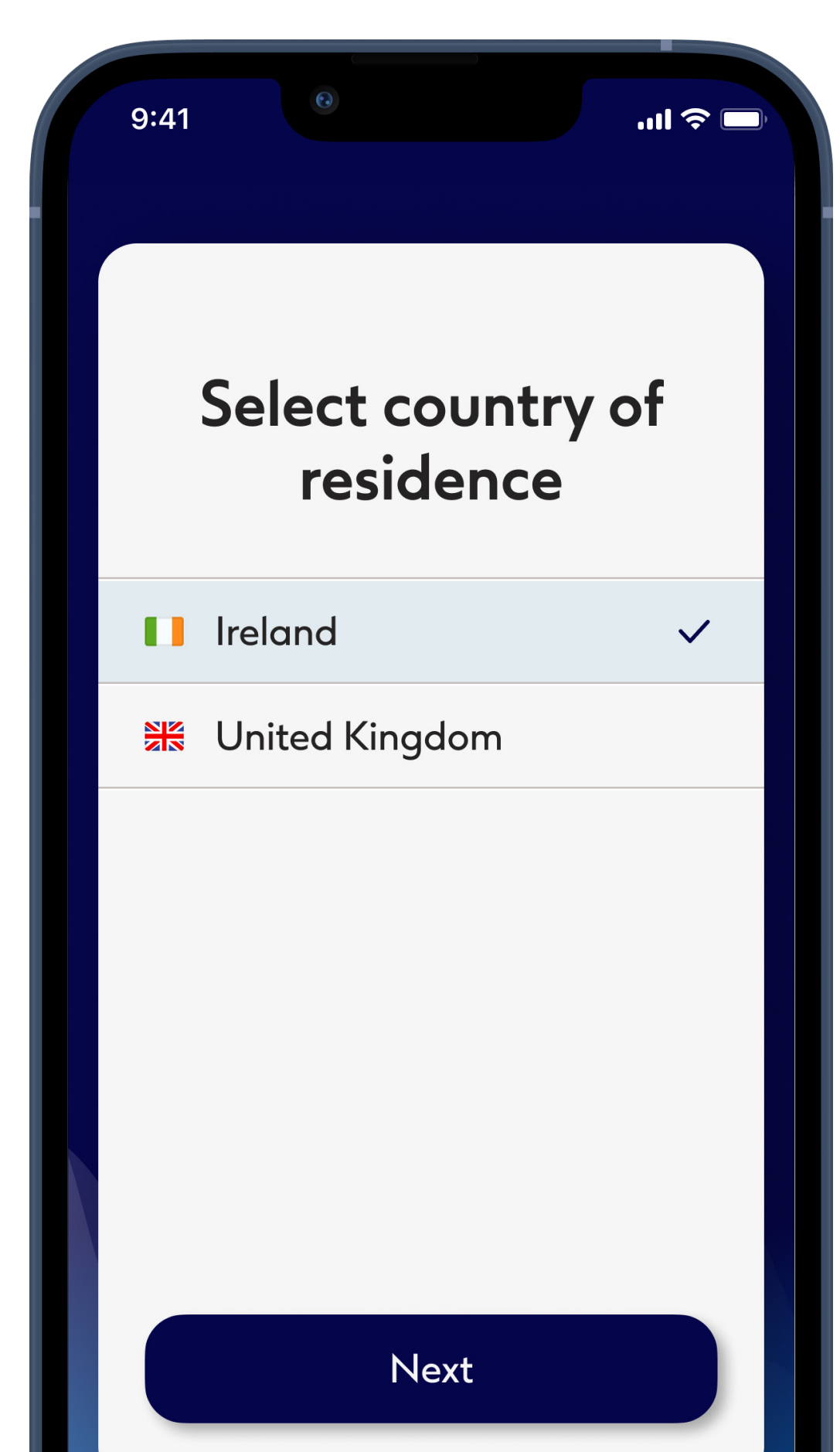

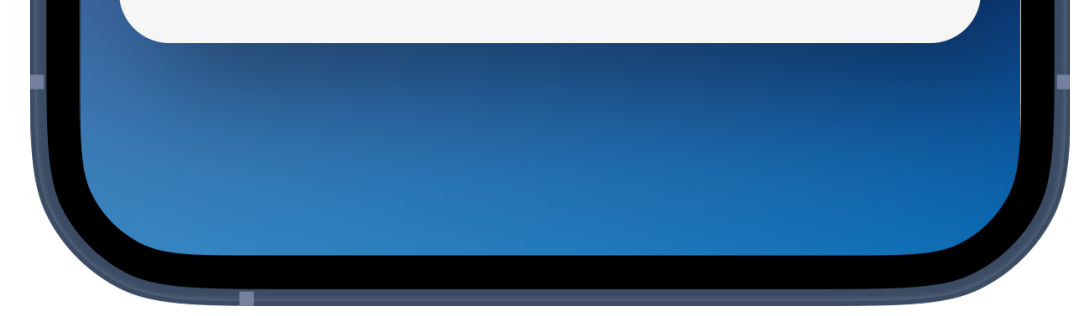

### **Open Boots Hearingcare app**

Open the app and select your country of residence and click on **Next**.

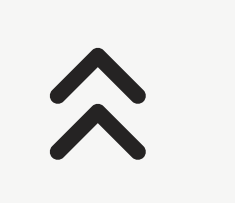

3

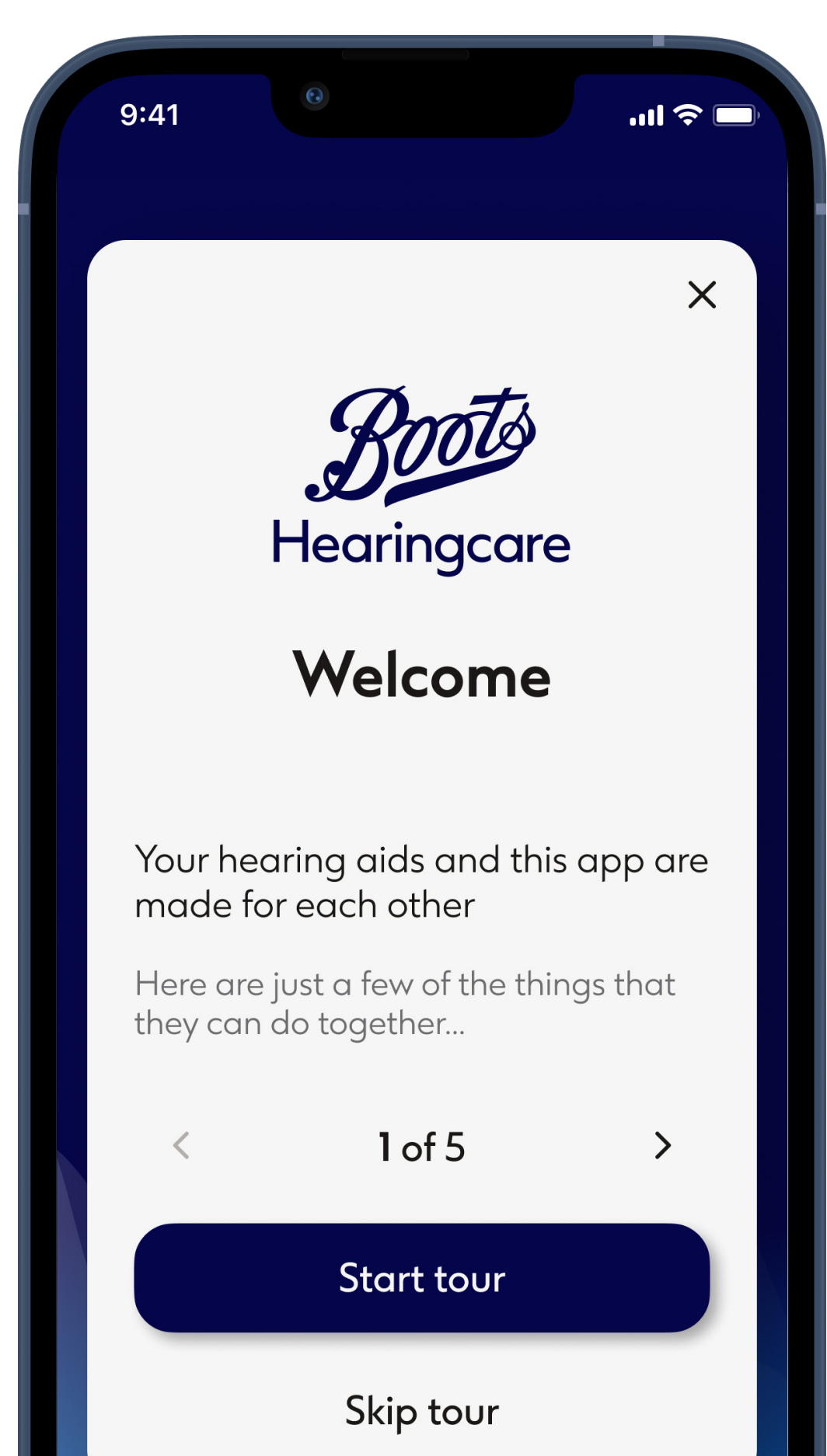

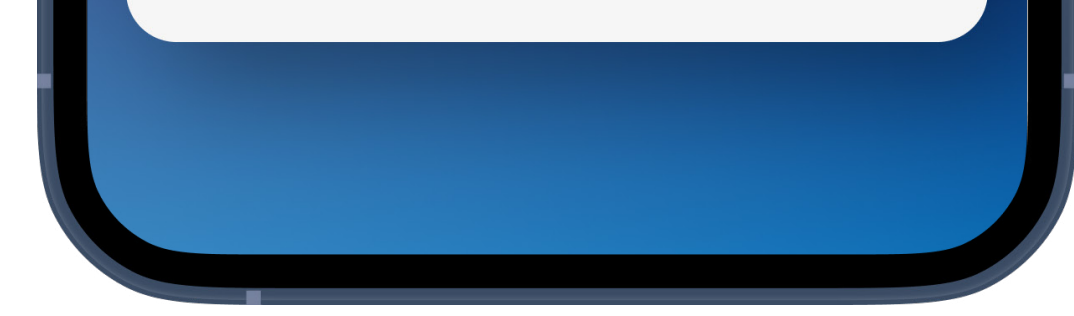

### Instructions

# Read the instructions and click **Next** or use the arrows to view the next or previous page.

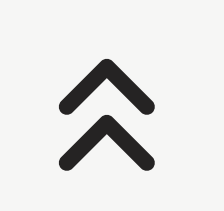

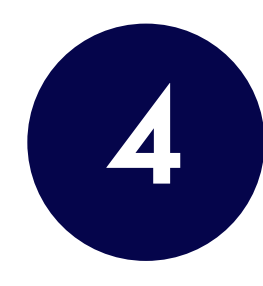

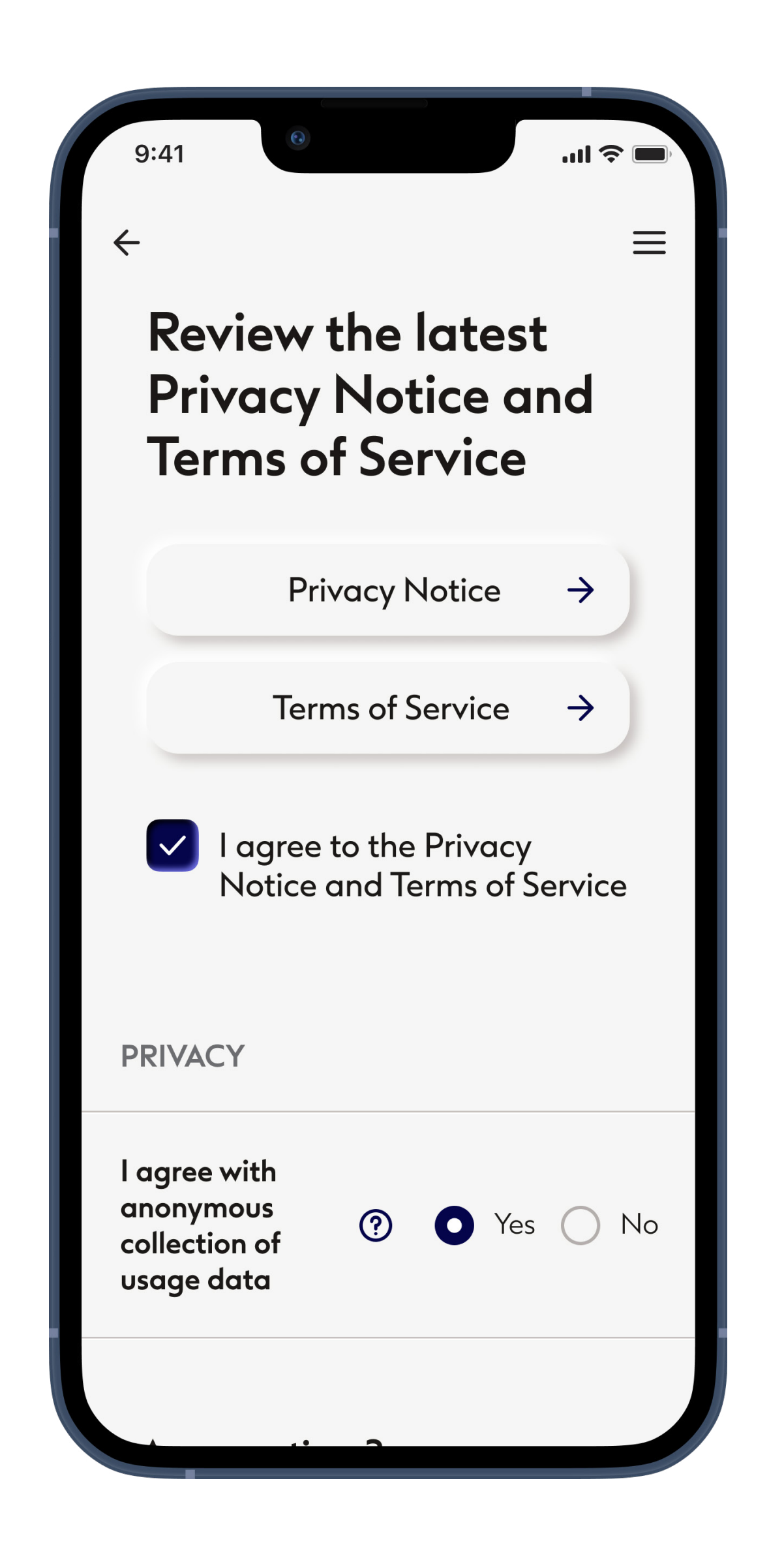

### Review Privacy Notice and Terms of Service

Agreeing to the Privacy Notice and Terms of Service is necessary to use the App, but Communication options are discretionary.

You need to select these options every time you log in.

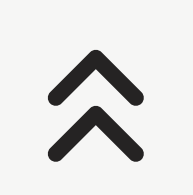

5

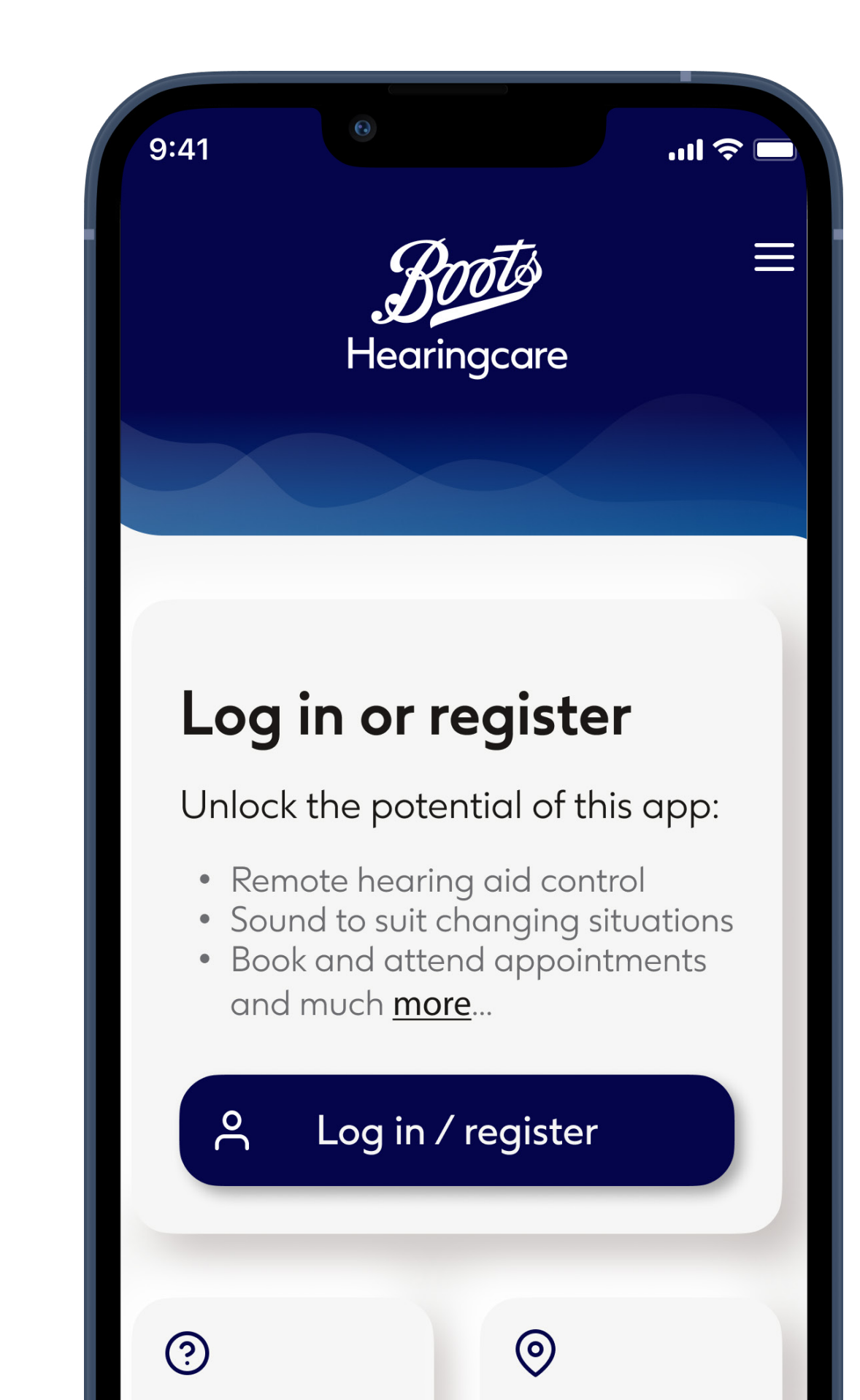

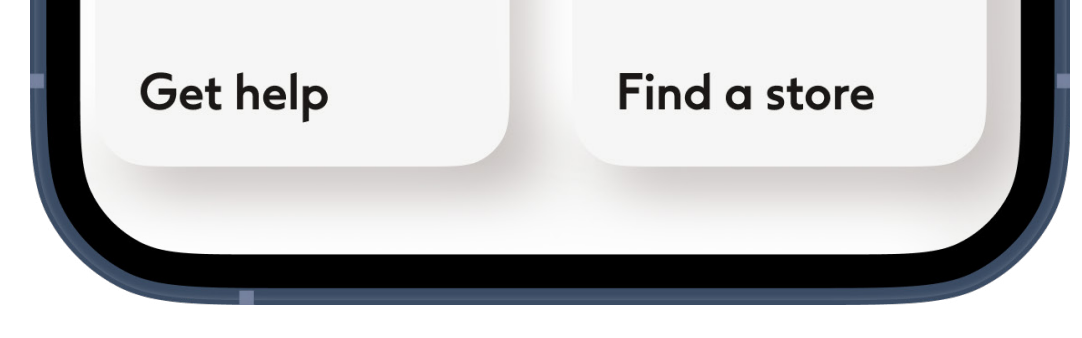

### Home

#### To use full functionality of Boots Hearingcare app log in or register.

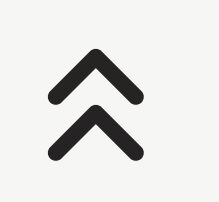